<多言語対応画面イメージ>

(1) 翻訳前

肥銀ビジネスインターネットバンキングの画面右下にある言語切替ボタンをクリックし、 ご希望の言語を選択ください。

| HgoBank 肥後銀行                                 |                                   | 肥銀ビジネスインターネットバン=<br>0120-1589-87<br>【平日】8:45~20:00(銀行休 | Fングヘルプデスク<br>業日は除きます) 小 標準 | 大 心 ログオフ                   |                |                     |
|----------------------------------------------|-----------------------------------|--------------------------------------------------------|----------------------------|----------------------------|----------------|---------------------|
| ጬトップ                                         | 残高照会<br>入出金明細照会                   | 資金移動<br>(振替/振込)                                        | 利用者情報<br>変更                | でんさい<br>その他                |                |                     |
|                                              | <sup>照会 &gt; 入出金明細照会</sup><br>垫選択 |                                                        | 2025年05                    | 月28日 10時26分26秒<br>CIBMAC01 |                |                     |
| 入出金明細を照会する口唇<br>範囲・明細を選択後、「照<br>入出金明細照会口座の選掛 | を選択して、照会範囲・<br>そう」ボタンを押してくだ<br>そ  | 照会明細を指定してください<br>さい。                                   | ,\ <sub>e</sub>            |                            |                |                     |
| 入出金明細を照会する口座を                                | 選択してください。<br>たいまー <u>キャキサノ</u>    |                                                        |                            |                            |                | ②ご希望の言語を選択          |
| 照会明細の指定<br>照会明細を指定してください                     |                                   |                                                        |                            |                            | (1) /2 11 w /2 | 日本語                 |
| 照会結果を指定の明細で絞り<br><b>照会明細</b>                 | 込んで表示します。                         | ◎ 入金明細                                                 | ◎ 支払明細                     |                            |                | <ul> <li></li></ul> |

別紙

English

## (2)翻訳後

## ①英語

| ₩後銀行<br>Hgalaak                                                                                                    | Higin Business Internet B<br>0120-1589-87<br>[Weekdays] 8:45-20:00 | Banking Help Desk<br>(excluding bank h | small standard large                       | () log off    |          |
|----------------------------------------------------------------------------------------------------|--------------------------------------------------------------------|----------------------------------------|--------------------------------------------|---------------|----------|
| Balance inquiry                                                                                                    | Transfer of funds<br>(Transfer/Remittance)                         | User<br>Information<br>change          | electronically recorde<br>claims<br>others | ed monetary   |          |
| Top > Balance inquiry, Deposit/Withdrawal details in                                                                                                    | quiry > Deposit/Withdrawa                                          | al details inquiry                     | 2025/0                                     | 5/28 10:26:26 |          |
| Select a deposit/withdra                                                                                                    | awal account                                                       |                                        |                                            | CIBMAC01      |          |
| Select the account for which you wish to in<br>ge and inquiry details.<br>After selecting the range and details, press<br>Select an account for which you want to | quire about deposit and<br>the "Inquiry" button.                   | d withdrawal o                         | details, and specify the                   | e inquiry ran |          |
| Please select the account for which you wish to i                                                                                                    | nquire about the deposit a                                         | and withdrawal                         | details.                                   |               |          |
|                                                                                                    |                                                                    |                                        |                                            |               |          |
| Specify inquiry details                                                                                                    |                                                                    |                                        |                                            |               |          |
| Please specify the inquiry details.<br>The query results are displayed by filtering them                                                                          | down to the specified det                                          | ails.                                  |                                            |               | Language |

## ②中国語 (繁体字)

| Hastark 肥後銀行           | <mark>≹</mark> 肥後銀行        |                 | 肥銀斎務網路銀行服務平台<br>0120-1589-87<br>[工作日] 8:45-20:00(俶日除外) |                     |  |
|------------------------|----------------------------|-----------------|--------------------------------------------------------|---------------------|--|
| 心頂部                    | 余額查詢<br>存取款明細查詢            | 資金轉移<br>(轉帳/轉帳) | 使用者信息<br>覆更                                            | 電子記錄值權<br>其他的       |  |
| 頂部 > 余額查詢存取            | 次行查詢 > 存取款明細查詢             |                 |                                                        | 2025/05/28 10:26:26 |  |
| 存取款行帳                  | 戶選擇                        |                 |                                                        | CIBMAC01            |  |
| 請選擇查詢存取款明<br>選擇範圍、行後,請 | 細的賬戶,指定查詢範圍和查讀<br>按「查詢」按鈕。 | 明細。             |                                                        |                     |  |
| 選擇存取款行查詢帳              | 戶                          |                 |                                                        |                     |  |
| 請選擇要查詢存取款明             | 細的帳戶。                      |                 |                                                        |                     |  |
| 181-1-1-17-            |                            |                 |                                                        |                     |  |
| 指定查詢行                  |                            |                 |                                                        |                     |  |
| 請指定查詢行。<br>顯示指定行的查詢結果  | 0                          |                 |                                                        |                     |  |
| 57 A 55 AT             |                            |                 |                                                        |                     |  |